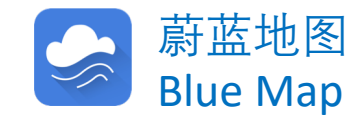

在线提交反馈文件

# Online submission of public explanations

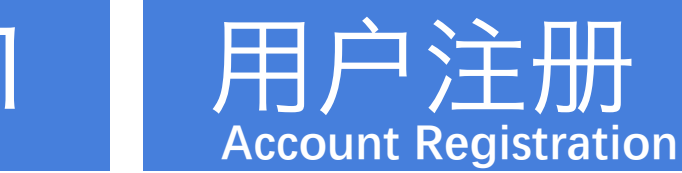

#### STEP1:

网络搜索引擎中输入: 公众环境研究中心

Search IPE on the web

公众环境研究中心(IPE)是一家在北京注册的公益环境 研究机构。自2006年6月成立以来, IPE致力于收集、整 理和分析政府和企业公开的环境信息, 搭建环境信息数据 库和蔚蓝地图网站、蔚蓝地图APP两个应用平台, 服务于 绿色采购、绿色金融和政府环境决策。

| Baidda 百度 | 公众环境研究中心                  |    |    |    |    |    |    |    | 百度一下 |     |  |
|-----------|---------------------------|----|----|----|----|----|----|----|------|-----|--|
|           | 网页                        | 资讯 | 视频 | 图片 | 知道 | 文库 | 贴吧 | 采购 | 地图   | 更多» |  |
|           | <br>百度为您找到相关结果约2,950,000个 |    |    |    |    |    |    |    | 搜索工具 |     |  |
|           | <u>公众环境研究中心 - 首页</u>      |    |    |    |    |    |    |    |      |     |  |

IPE提供一系列工具协助品牌、供应商、投资者和公众行动起来应对环境污染。 蔚蓝生态链 自动接收您和您的供应商<mark>环境</mark>表现 企业<mark>环境</mark>表现动态评价 利用蔚蓝大数据动态评估… www.ipe.org.cn/ ▼ - <u>百度快照</u>

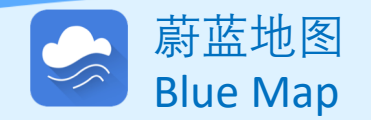

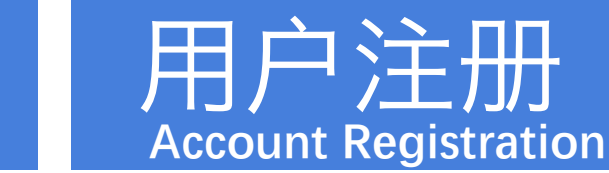

#### STEP2:

登录蔚蓝地图网站首页, 点击右上角"注册"

Click registration

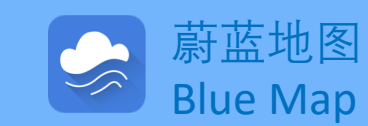

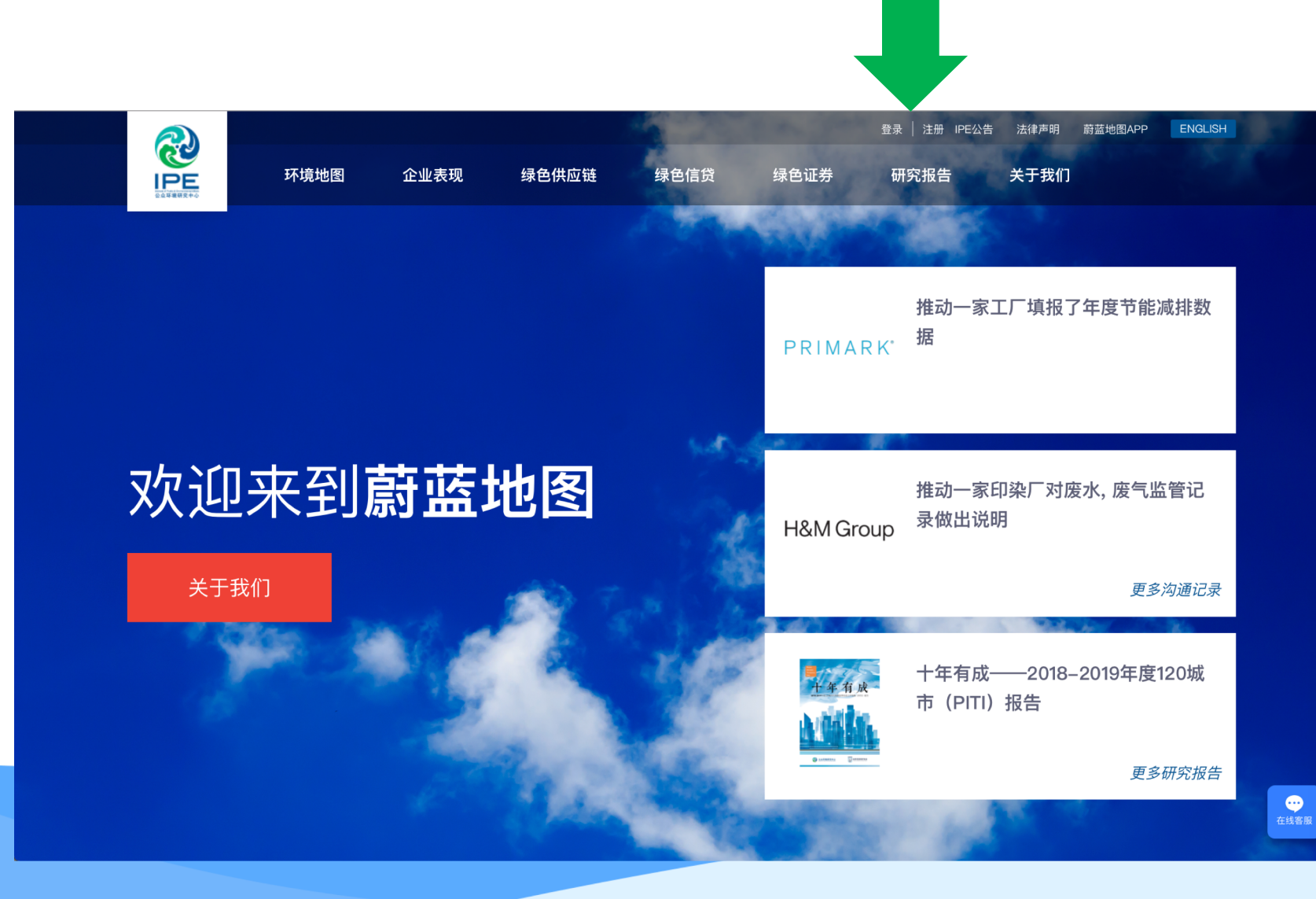

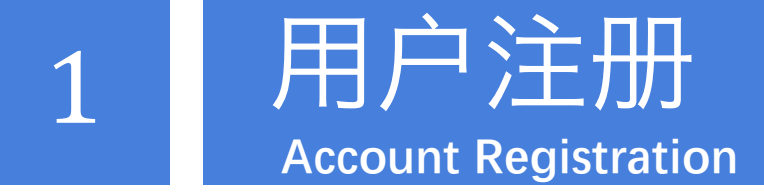

#### STEP3: 输入手机号、验证码和密码

Enter your phone number, the text confirmation number and a new password.

#### STEP4: 阅读并同意《蔚蓝地图用户

#### 使用协议》,完成注册

Read and agree with the terms of service to complete the registration.

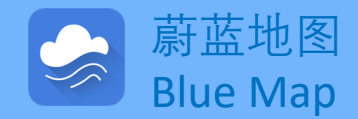

| ര |                                                               |                                  |                 | 登录       | 注册 IPE公告 № | ₩ 法律声明  | 蔚蓝地图APP | ENGLISH |  |
|---|---------------------------------------------------------------|----------------------------------|-----------------|----------|------------|---------|---------|---------|--|
|   | 环境地图                                                          | 企业表现                             | 绿色供应链           | 绿色信贷     | 绿色证券       | 研究报告    | 关于我们    |         |  |
|   |                                                               |                                  |                 |          |            |         |         |         |  |
|   |                                                               |                                  | J               | 用户注册     |            |         |         |         |  |
|   | 公众环境研究。                                                       | 中心网站的用户注册面                       | 面向在工商管理部门       | 门正式注册的各类 | 企业单位,企业提   | 交的所有信息必 | 须真实有效。  |         |  |
|   | 公众环境研究中心承诺不将企业的注册信息以任何形式外传。<br>如用户需要品牌用户的权限,请联系ipe@ipe.org.cn |                                  |                 |          |            |         |         |         |  |
|   |                                                               |                                  |                 |          |            |         |         |         |  |
|   |                                                               | 用户注册                             |                 |          |            |         |         |         |  |
|   |                                                               |                                  |                 |          |            |         |         |         |  |
|   | 甲国+86 ~ 请າ分手机亏的                                               |                                  |                 |          |            |         |         |         |  |
|   | ↔ 请拖动滑块至正确缺□ >>                                               |                                  |                 |          |            |         |         |         |  |
|   | 请输入验证码 发送验证码                                                  |                                  |                 |          |            |         |         |         |  |
|   |                                                               | Fig. 1997 N. Spring Fields H. S. |                 |          |            |         |         |         |  |
|   |                                                               | 请输入登录密码                          |                 |          |            |         |         |         |  |
|   |                                                               | 请再次输入登录密码                        |                 |          |            |         |         |         |  |
|   | ✓ 我已看讨并同意 《蔚蓝地图用户使用协议》                                        |                                  |                 |          |            |         |         |         |  |
|   | 3+ nn                                                         |                                  |                 |          |            |         |         |         |  |
|   |                                                               |                                  |                 | 注册       |            |         |         |         |  |
|   |                                                               |                                  | 第二古叱己类          |          |            |         |         |         |  |
|   |                                                               |                                  | <i>第二八</i> 瓜亏豆> | ж 🕐 🎯    | 0          |         |         |         |  |
|   |                                                               |                                  |                 |          |            |         |         |         |  |

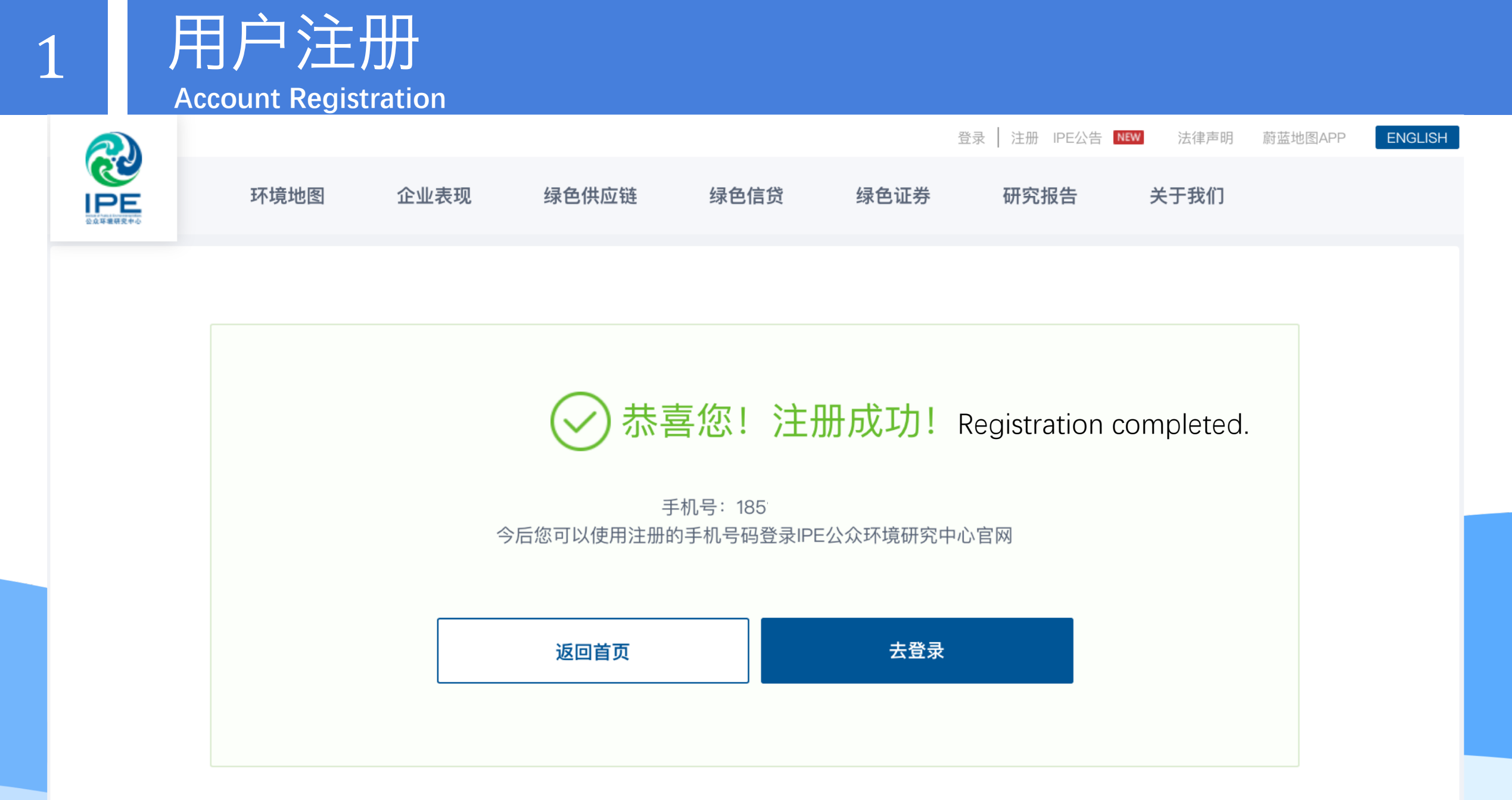

## 升级成为企业账户

Upgrade to a Corporate Account

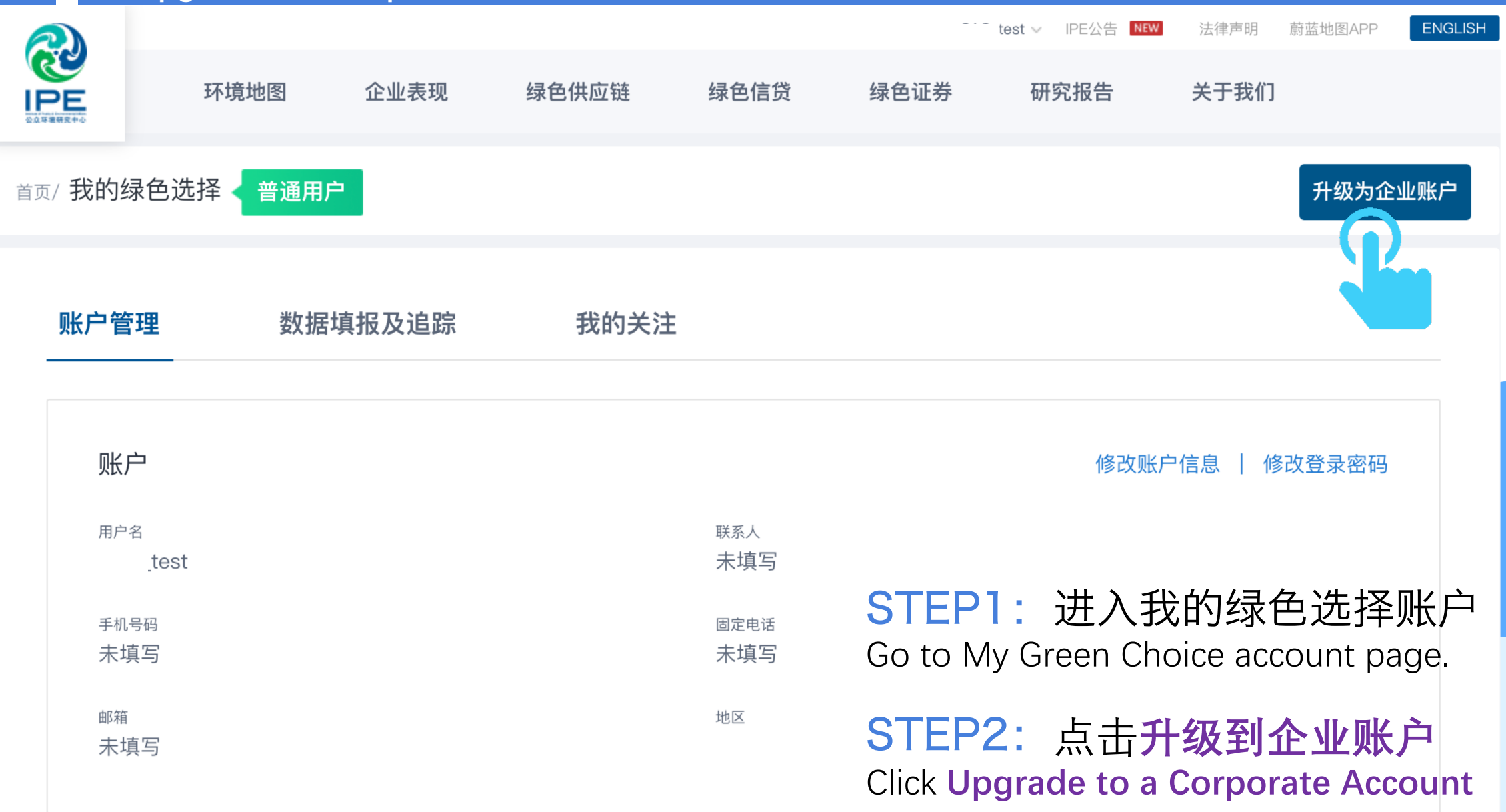

升级成为企业账户 Upgrade to a Corporate Account

#### 升级到企业账号

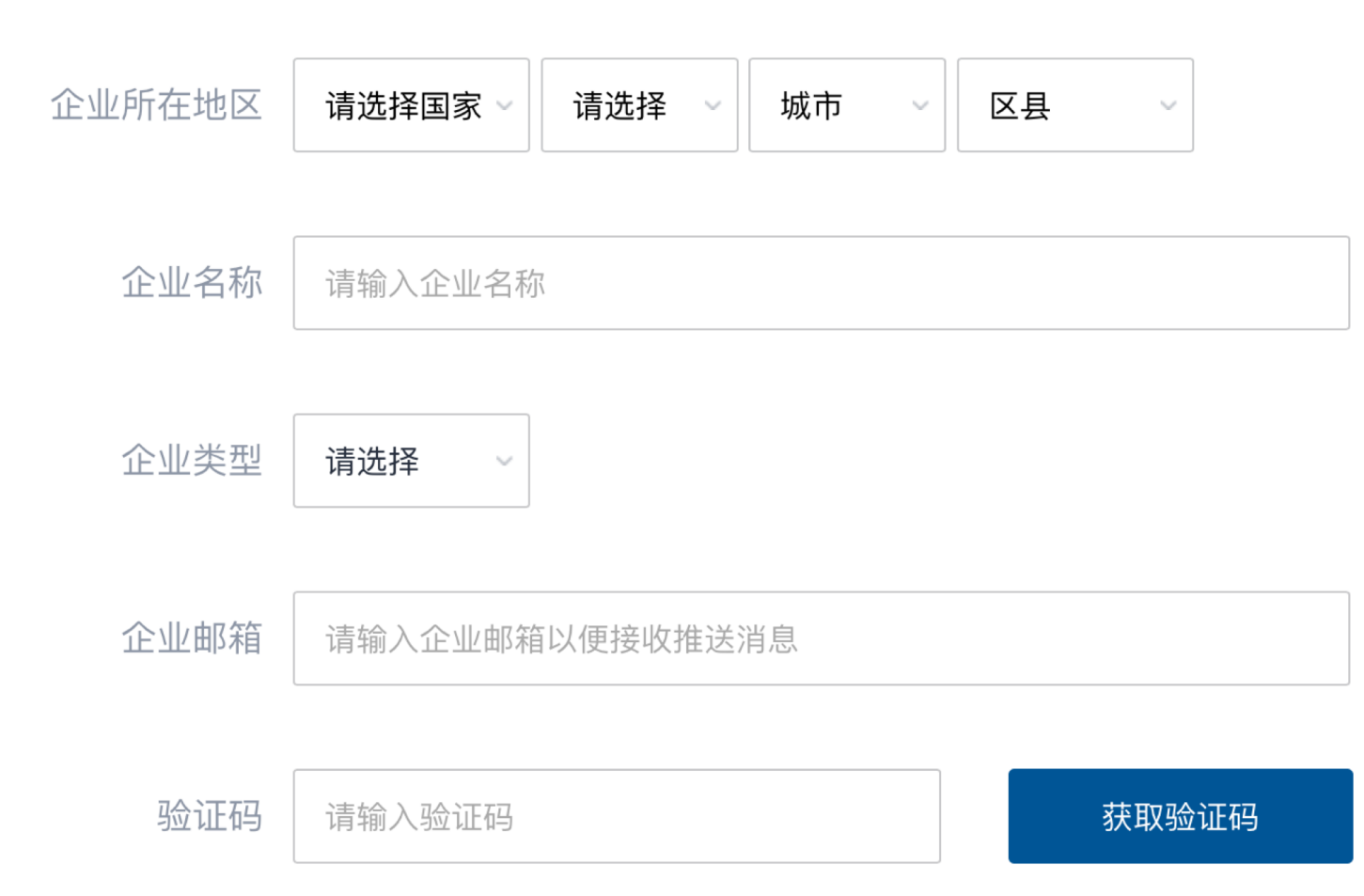

#### STEP3:

填写企业名称、地区、邮箱, 点击获取验证码 Fill out your enterprise name, address, email.

#### STEP4:

前往注册邮箱, 查询并输入验 证码 Fill out the received verification code sent automatically to your mailbox.

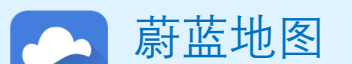

## 升级成为企业账户

Upgrade to a Corporate Account

| 上传认证材料 | 企业法人营业执照 |       |  |  |  |
|--------|----------|-------|--|--|--|
|        | 营业执照     | 法人身份证 |  |  |  |

注: 1.营业执照信息必须与工商信息一致; 2.上传图片必须为清晰完整的实物照片。

#### STEP5:

填写统一社会信用代码,并上传 营业执照和法人身份证 Fill out your Unified Social Credit Code, and upload your Business License and Legal Person ID.

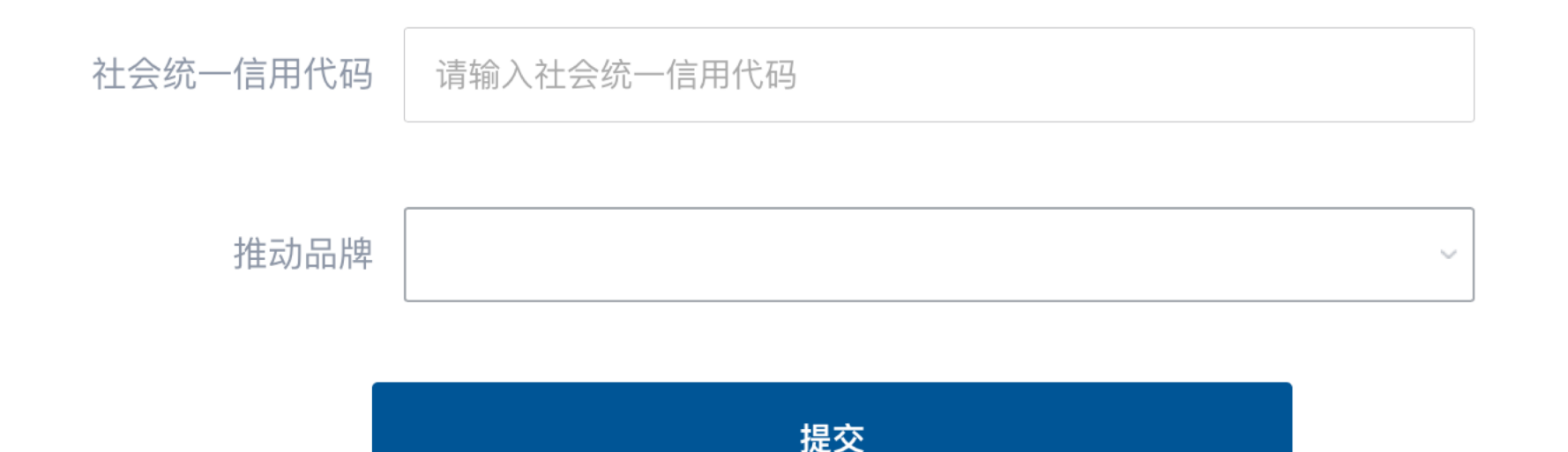

升级成为企业账户 Upgrade to a Corporate Account

#### IPE将对上述信息进行审核,工作日审核时间约为1-2小时。 IPE will review the info above within 1-2 hours during working days.

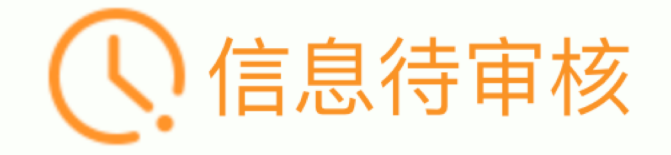

您的账户升级申请需IPE审核,请耐心等待!

返回首页

## 升级成为企业账户

Upgrade to a Corporate Account

↔ 优化阅读 | 精简信息 🛠

发件人: 蔚蓝地图<it@ipe.org.cn>

企业账户升级成功 📕 🏳 🕒 🖨

收件人:(

时间: 2020年03月11日 16:24 (星期三)

STEP5: IPE审核通过后将发送提示邮件 IPE will send email notifying the successful upgrade.

发送状态:发送成功 查看详情

#### 蔚蓝地图提醒您:

您已成功升级为企业账户,您所关联的: 存在3条监管记录,最近三个月自动监测有0次超标。 希望贵公司尽快采取整改措施,作出公开并持续合规运营。 感谢贵司主动关注自身环境表现。蔚蓝地图将与您携手,致力于不断改善环境,守护碧水蓝天。

蔚蓝地图 Blue Map

Dear Blue Map User,

You have successfully upgraded to enterprise account. The enterprise you followed, 北京金阳光豆制品有限公司, has received 3 violation records and, in the past three months, exceeded the legal standard in their online monitoring data 0 times. Please publicly respond to these violation records as soon as possible, and keep up the good work of environmental compliance.

## 如果企业账户升级不成功,请将注册手机号发送至: gsc@ipe.org.cn IPE将协助完成 如有任何疑问,请点击蔚蓝地图任一网页右下方"在线客服"浮标 Please email your registered mobile number to

gsc@ipe.org.cn if you failed to upgrade.

For all inquiries, please turn to the online customer service

located at the right hand bottom on any page.

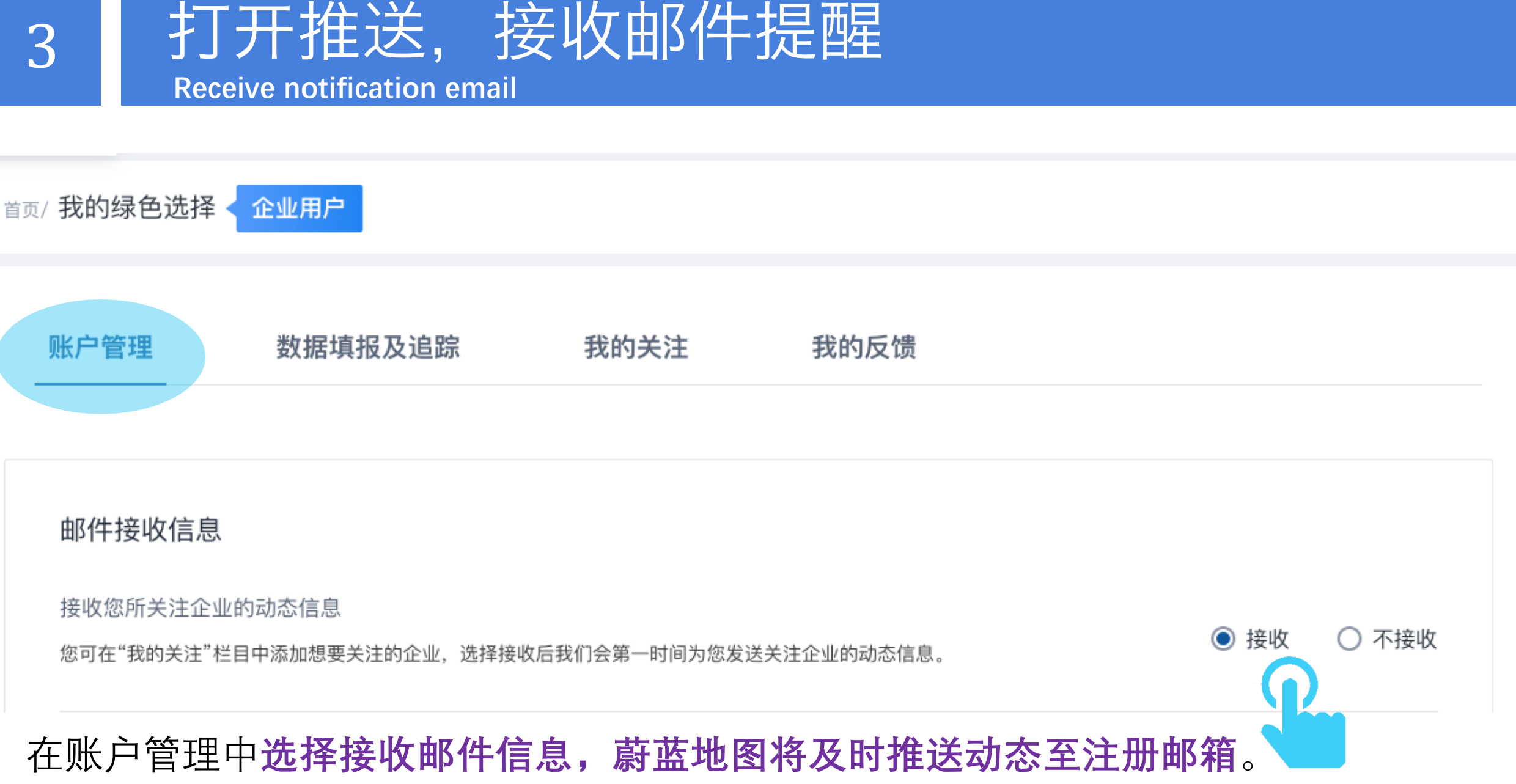

Blue Map will send notification email once the public explanations are disclosed.

#### 在线提交反馈/记录撤除文件 Submit documents for public disclosure/ record removals 蔚蓝 IPE公告 NEW 法律声明 蔚蓝地图APP ENGLISH 2 我的绿色选择 <sup>2</sup>报告 企业表现 绿色供应链 绿色信贷 环境地图 绿色 关于我们 IPE 退出登录 我的绿色选择 企业用户 首页 账户管理 数据填报及追踪 我的关注 我的反馈 反馈类型 \* 登录企业账户,选择"我的反馈" 监管记录反馈 在线监测反馈 Log on to the Corporate Account, select "My feedback" 推动品牌客户 \* 选择品牌 自主反馈 其他品牌,请填写 A B C D E F G H I J K L M N O P Q R S T U V W X Y Z # □昂高 Abercrombie & Fitch ○阿迪达斯 □阿尔卡特 ──阿科玛 □阿克苏诺贝尔 AEO Ann Taylor

## 在线提交反馈/记录撤除文件

Submit documents for public disclosure/ record removals

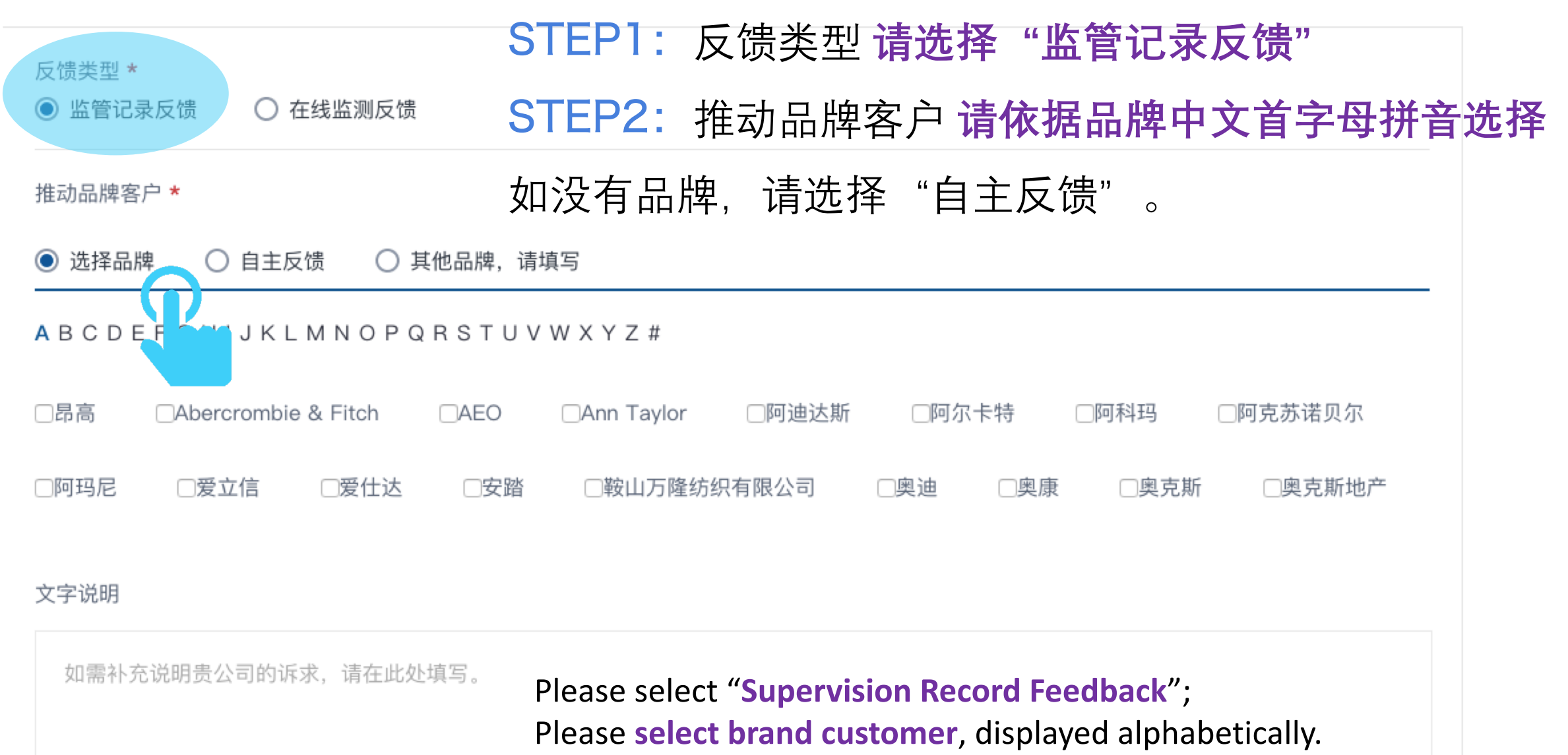

For those without brand customer, please select self-disclosure

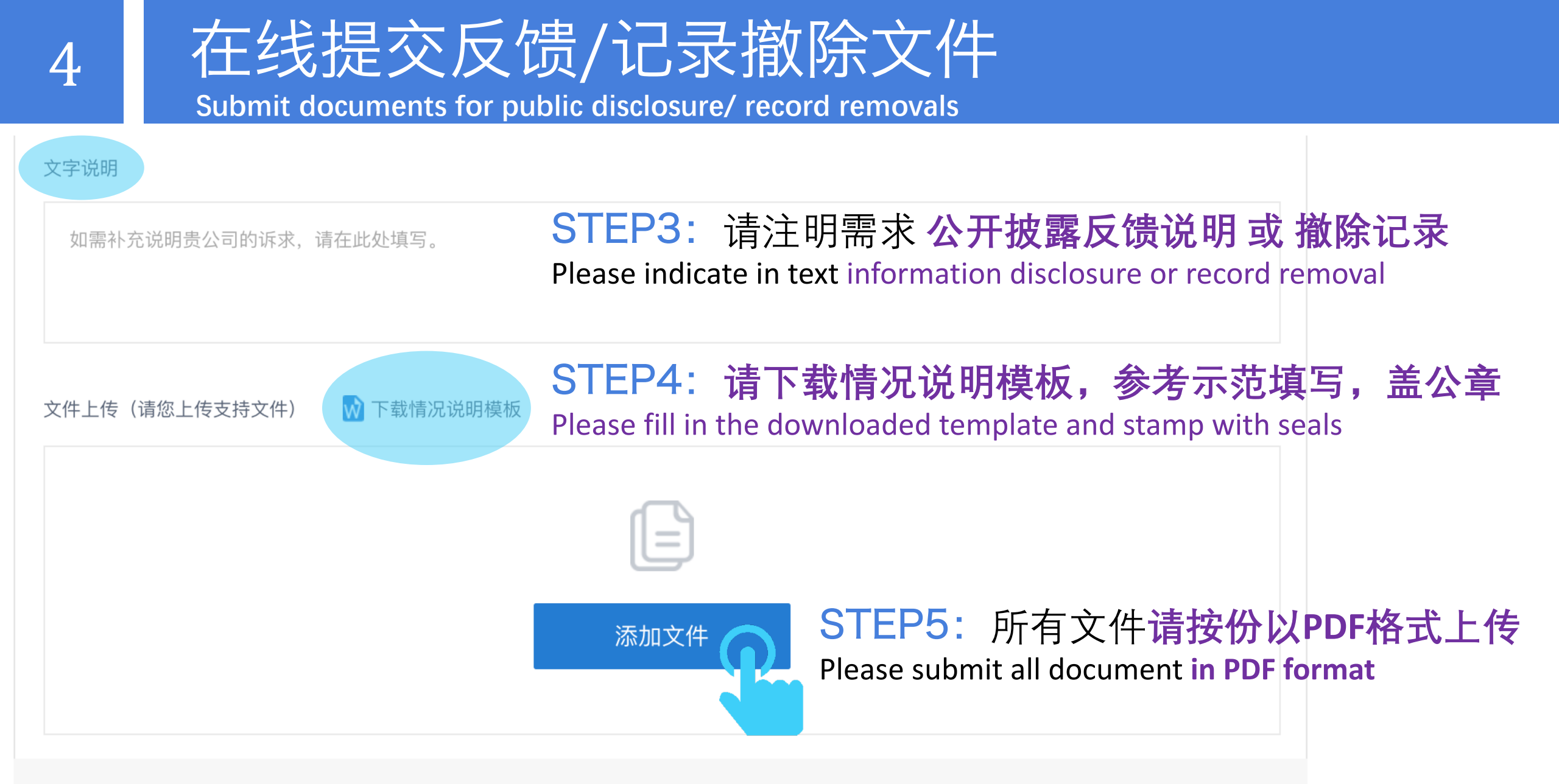

确认提交

## 在线提交反馈/记录撤除文件

Submit documents for public disclosure/ record removals

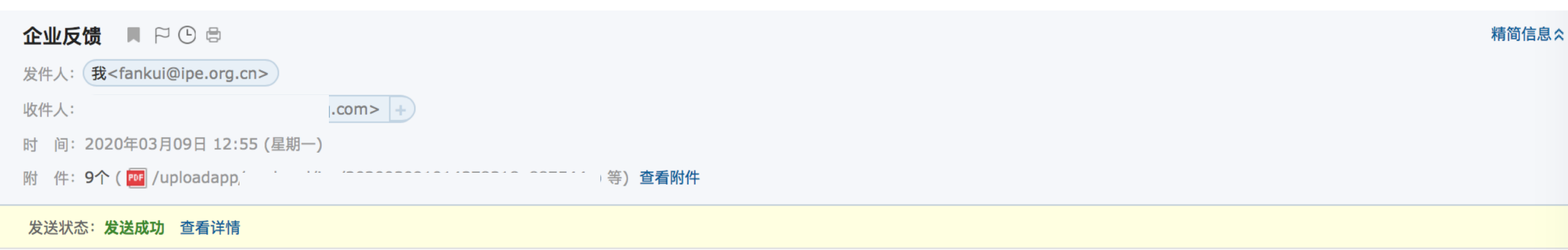

2020/3/9 10:16:44, 蔚蓝地图收到一份关于贵公司监管记录反馈信息,反馈内容请见附件,请确认对应信息是否确实来自贵公司。如已确认,请点击 以下链接

http://wwwoa.ipe.org.cn/sitemanage/UserIndustryFeedBack/EmailInfo.aspx

祝好! 蔚蓝地图!

STEP6: IPE发送确认邮件至用户注册邮箱,用户点击链接

IPE sent confirmation email to the user's registered mailbox and awaits the user to click the URL link

#### 在线提交反馈/记录撤除文件 Submit documents for public disclosure/ record removals

**STEP7:** 用户确认后, IPE将把反馈文件通过蔚蓝地图数据库向社会公开披露。 Once the user click the URL link, IPE will help disclose the documents publicly via the Blue Map database.

STEP8: 如用户已注明需要撤除记录,且资料不齐全,IPE邮件致信用户注册邮箱 提示需要补充的文件;若资料齐全,IPE将在七个工作日内撰写撤除报告,监管记录 撤除后系统会发送自动邮件至注册邮箱,请注意查收注册邮箱。 If the user indicates record removal, IPE will contact via email to submit additional supporting documents.

If adequate documents have been submitted, IPE will draft audit reports and notify the user via automatic push alert email within 7 working days.

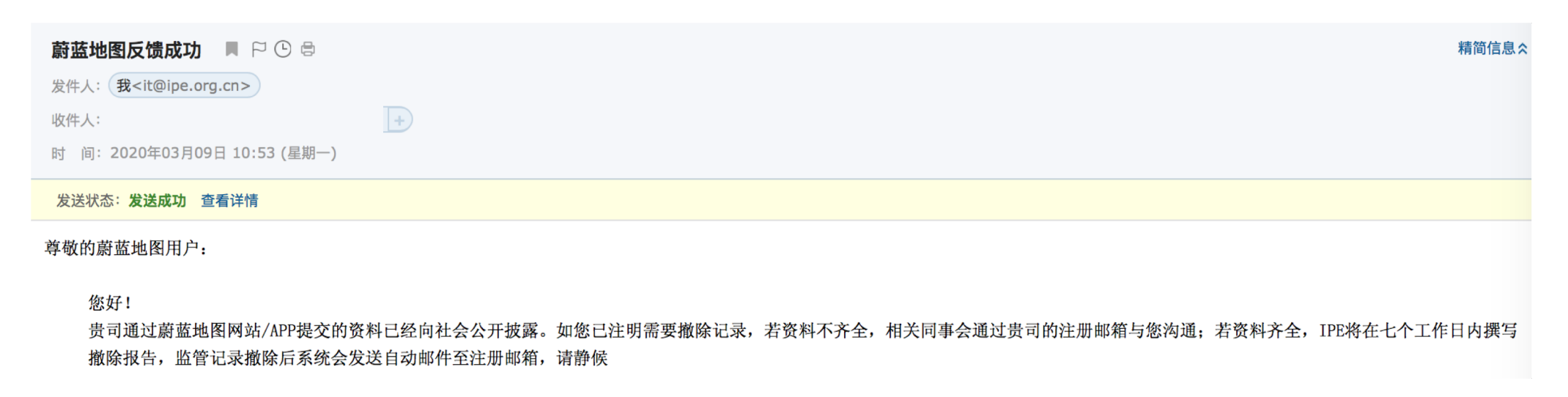

### 如有任何疑问,请点击蔚蓝地图任一网页右下方 "在线客服"浮标在线咨询

For all inquiries, please turn to the online customer service located at the right hand bottom on any page.